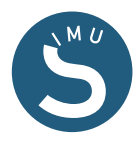

## Markedsplads – nye ordre

Åben markedspladsen og klik på dit navn

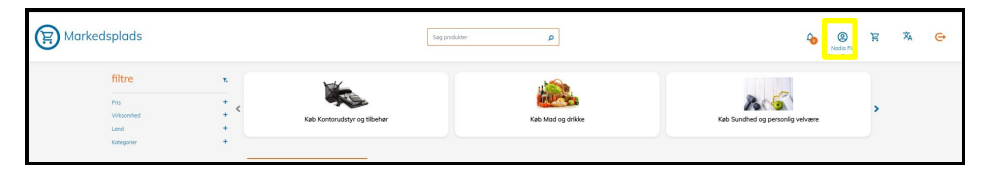

Og derefter på "Se dine ordre"

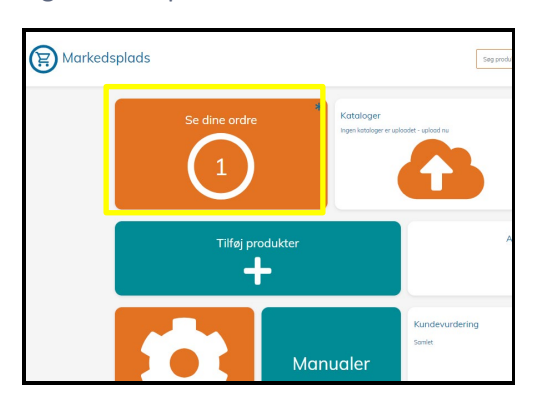

Under "Nye salgsordre" finder du de ordrer der er blevet lagt på dine varer.

Klik på øjet for at se ordren - står nu til status som "NEW".

| Salgsordrer                                                  |           |           | Leverandør O Kunde |
|--------------------------------------------------------------|-----------|-----------|--------------------|
| Nye salgsordrer (1                                           |           |           |                    |
| KUNDE                                                        | ORDRE NR. | DATO      |                    |
| Greener World                                                | 29610     | 8.12.2022 | <mark>.</mark>     |
| lgangværende salgsordrer<br>Der er ikke flere ordrer         |           |           |                    |
| KUNDE                                                        | ORDRE NR. |           | DATO               |
| Færdige salgsordrer (1)                                      |           |           |                    |
| KUNDE                                                        | ORDRE NR. | DATO      |                    |
| SIMU Learning                                                | 2065      | 6.1.2021  | 0 /                |
| Annullerede salgsordrer<br>Der er ikke flere ordrer          |           |           |                    |
| KUNDE                                                        | ORDRE NR. |           | DATO               |
| Annulleringsanmodning fra kunder<br>Der er ikke flere ordrer |           |           |                    |
| KUNDE                                                        | ORDRE NR. |           | DATO               |
|                                                              |           |           |                    |

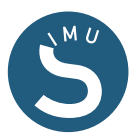

| Ordrenummer 29610           |               |                   |                 |           |                           | ît 🕗                       |  |
|-----------------------------|---------------|-------------------|-----------------|-----------|---------------------------|----------------------------|--|
| Kunde                       |               |                   |                 |           |                           |                            |  |
| Virksomhedsno               | ovn Greener W | rld Dato          |                 | 8.12.2022 |                           |                            |  |
| Kontakt                     | Nadia Test    |                   |                 |           | Ordre Nr.                 | 29610                      |  |
| Kontakt e-mail greenerworld |               | rld@simutrade.org | ide.org Kundety |           | Kundetype                 | Virksomhed                 |  |
| Adresse                     | Birkemose     | Birkemosevej      |                 |           | Betalingsbetingelser dage | 1                          |  |
|                             | 1             | 1                 |                 |           | Leveringsbetingelser dage | elser dage 1               |  |
| By/region                   | Kolding       |                   |                 |           | Status                    | New                        |  |
| Postnummer                  | 6000          |                   |                 |           |                           |                            |  |
| Land                        | DK            |                   |                 |           |                           |                            |  |
| Pro                         | odukt         | Varenr.           | Kolli           | Antal     |                           | Pris                       |  |
| er Ka                       | n ikke købes  | 111               | 1               | 1         | DKK 100.026.1             | DKK 100.026.149.309.194,44 |  |
| Subtotal (1) pre            | odukter       |                   |                 |           | DKK 100.026.1             | 49.309.194,44              |  |
| Fri levering                |               |                   |                 |           |                           |                            |  |
| Total                       |               |                   |                 |           | DKK 100.026.1             | 49.309.194,44              |  |

Klik på knappen med pennen og ændre status til "Igangværende".

| Salgsordrer                                                  |           |           | Leverandør O | Kunde |                                                                        |
|--------------------------------------------------------------|-----------|-----------|--------------|-------|------------------------------------------------------------------------|
| Nye salgsordrer (1)                                          |           |           |              |       |                                                                        |
| KUNDE                                                        | ORDRE NR. | DATO      |              |       |                                                                        |
| Greener World                                                | 29610     | 8.12.2022 |              | •     | -                                                                      |
| lgangværende salgsordrer<br>Der er ikke flere ordrer         |           |           |              |       | Ændre status - flyt ordre ti<br>Igangværende<br>Afsluttet<br>Anulleret |
| KUNDE                                                        | ORDRE NR. |           | DATO         |       |                                                                        |
| Færdige salgsordrer (1)                                      |           |           |              |       |                                                                        |
| KUNDE                                                        | ORDRE NR. | DATO      |              |       |                                                                        |
| SIMU Learning                                                | 2065      | 6.1.2021  |              | • /   |                                                                        |
| Annullerede salgsordrer<br>Der er ikke flere ordrer          |           |           |              |       |                                                                        |
| KUNDE                                                        | ORDRE NR. |           | DATO         |       |                                                                        |
| Annulleringsanmodning fra kunder<br>Der er ikke flere ordrer | -         |           |              |       |                                                                        |
| KUNDE                                                        | ORDRE NR. |           | DATO         |       |                                                                        |
|                                                              |           |           |              |       | -                                                                      |

Ordren står nu under fanen "Igangværende salgsordre"

Når ordren er gennemført ændres status til "Afsluttet" og ordren rykkes automatisk til "Færdige salgsordre"